# 在DeepLearning.AI中

#### Step 1:

| 💭 Jupyter Lesson_4 📾                                    | utosaved)                                                                                                    |                                 | n Logo                         |
|---------------------------------------------------------|----------------------------------------------------------------------------------------------------|---------------------------------|--------------------------------|
| File Edit View Insert                                   | Cell Kernel Widgets                                                                                                    | Help Trusted                    | Python 3 (ipykernel)           |
| New Notebook                                            | ► Run ■ C ➡ Code                                                                                                    | ~                               |                                |
| Rename                                                  | ning your first p                                                                                                    | orogram                         |                                |
| Save and Checkpoint Crrl S                              | eo next to this Jupyter notebool<br>a this lesson.                                                                                                    | x to start the video and follow | along as Andrew                |
| Print Prevew                                            |                                                                                                    |                                 |                                |
| Download as                                             | AsciiDoc (asciidoc)<br>HTML (html)<br>LaTeX (tex)<br>Markdown (md)<br>Notebook (igynb)<br>PDF via LaTeX (pdf)<br>PDF via LaTeX (pdf)<br>PDF via HTML (html)<br>PNG via HTML (html)<br>reST (rst)<br>Python (py)<br>Reveal is slides (alides html) | / the chatbot write in the pro- | evious video.<br>Shift + Enter |
| Close and Halt                                          |                                                                                                    |                                 |                                |
| Hello, World!                                           |                                                                                                    |                                 |                                |
| Congratulations! You have<br>programming adventure by r |                                                                                                    | buter                           |                                |
| 2. Hello, you!                                          | PDF via HTML (.html)                                                                                                    |                                 |                                |
| Let's create python code to s                           | ay hello to you, instead of the w                                                                                                    | vorld. Here are the steps to fo | ollow along with               |

- 在DeepLearning.AI中:
  - ① 点击【file】
  - ②选择【Download As】
  - ③ 点击【HTML】
- 将ipynb文件转换为HTML。

### Step 2:

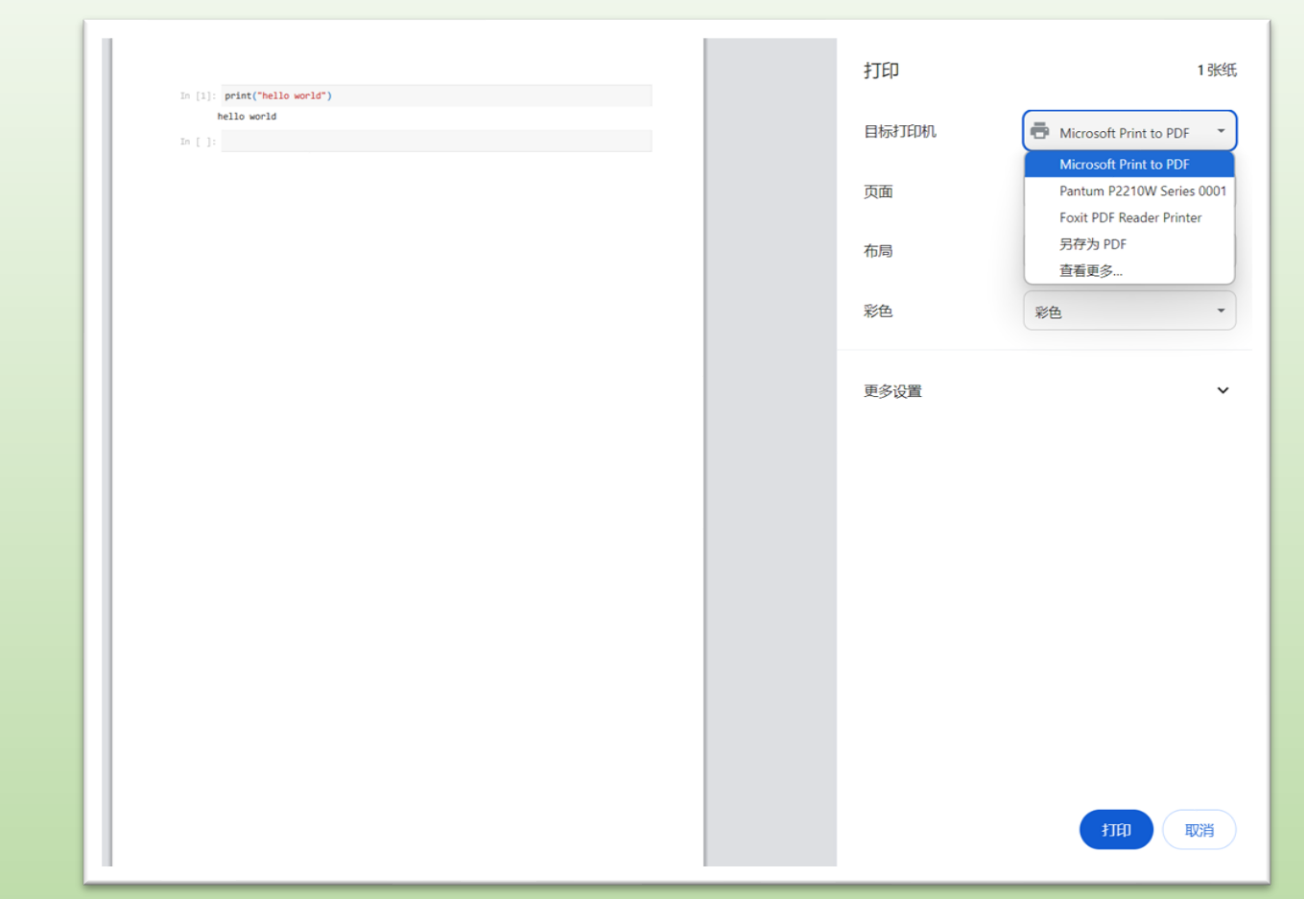

- 在浏览器中打开HTML, 然后:
  - ① 按下快捷键"Ctrl"+"P",进入打印界面
  - ②选择【Microsoft Print to PDF】
  - ③点击【打印】
- 将HTML文件转换为PDF。

# 在本地电脑中

#### Step 1:

| JUPYTET X Last Checkpoint: last month  |                       |  |  |  |
|----------------------------------------|-----------------------|--|--|--|
| File Edit View Run Kernel Settin       | ngs Help              |  |  |  |
| New                                    | •                     |  |  |  |
| New Console for Notebook               |                       |  |  |  |
| Save Notebook                          | Ctrl+S                |  |  |  |
| Save Notebook As<br>Save All<br>Rename | Ctrl+Shift+S          |  |  |  |
| Reload Notebook from Disk              |                       |  |  |  |
| Revert Notebook to Checkpoint          |                       |  |  |  |
| Download                               |                       |  |  |  |
| Save and Export Notebook As            | Asciidoc              |  |  |  |
| Trust Notebook                         | HTML                  |  |  |  |
| Close and Shut Down Notebook           | LaTeX<br>Ctrl+Shift+O |  |  |  |
|                                        | Markdown              |  |  |  |
| Log Out                                | Otpdf                 |  |  |  |
| Shut Down                              | Qtpng                 |  |  |  |
|                                        | ReStructured Text     |  |  |  |
|                                        | Executable Script     |  |  |  |
|                                        | Reveal.js Slides      |  |  |  |
|                                        | Webpdf                |  |  |  |
|                                        |                       |  |  |  |

- 在Jupyter Notebook中:
  - ① 点击【file】
  - ②选择【Save and Export Notebook As】
  - ③ 点击【HTML】
- 将ipynb文件转换为HTML。

# Step 2:

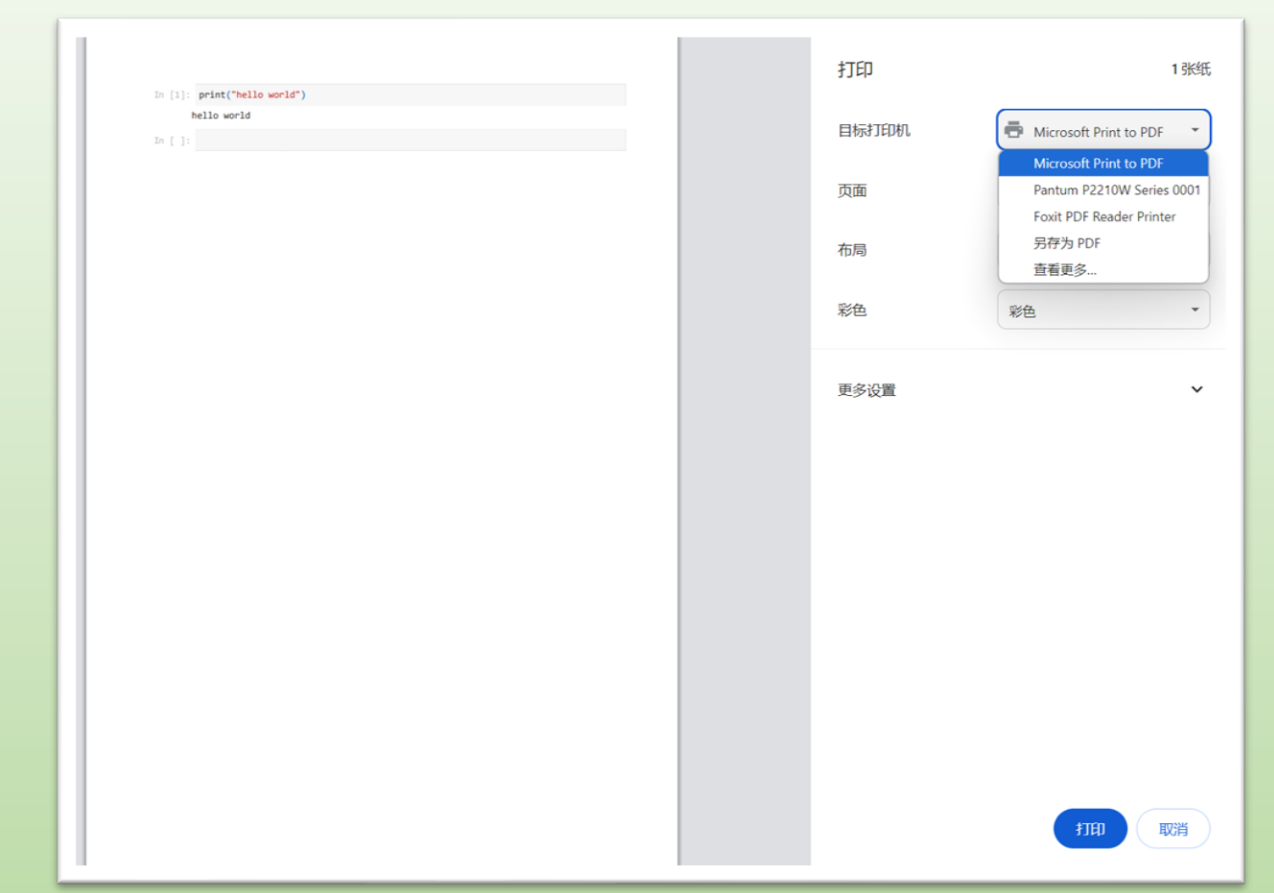

- 在浏览器中打开HTML, 然后:
  - ① 按下快捷键"Ctrl"+"P",进入打印界面
  - ②选择【Microsoft Print to PDF】
  - ③点击【打印】
- 将HTML文件转换为PDF。

#### Step3: 上传实验报告

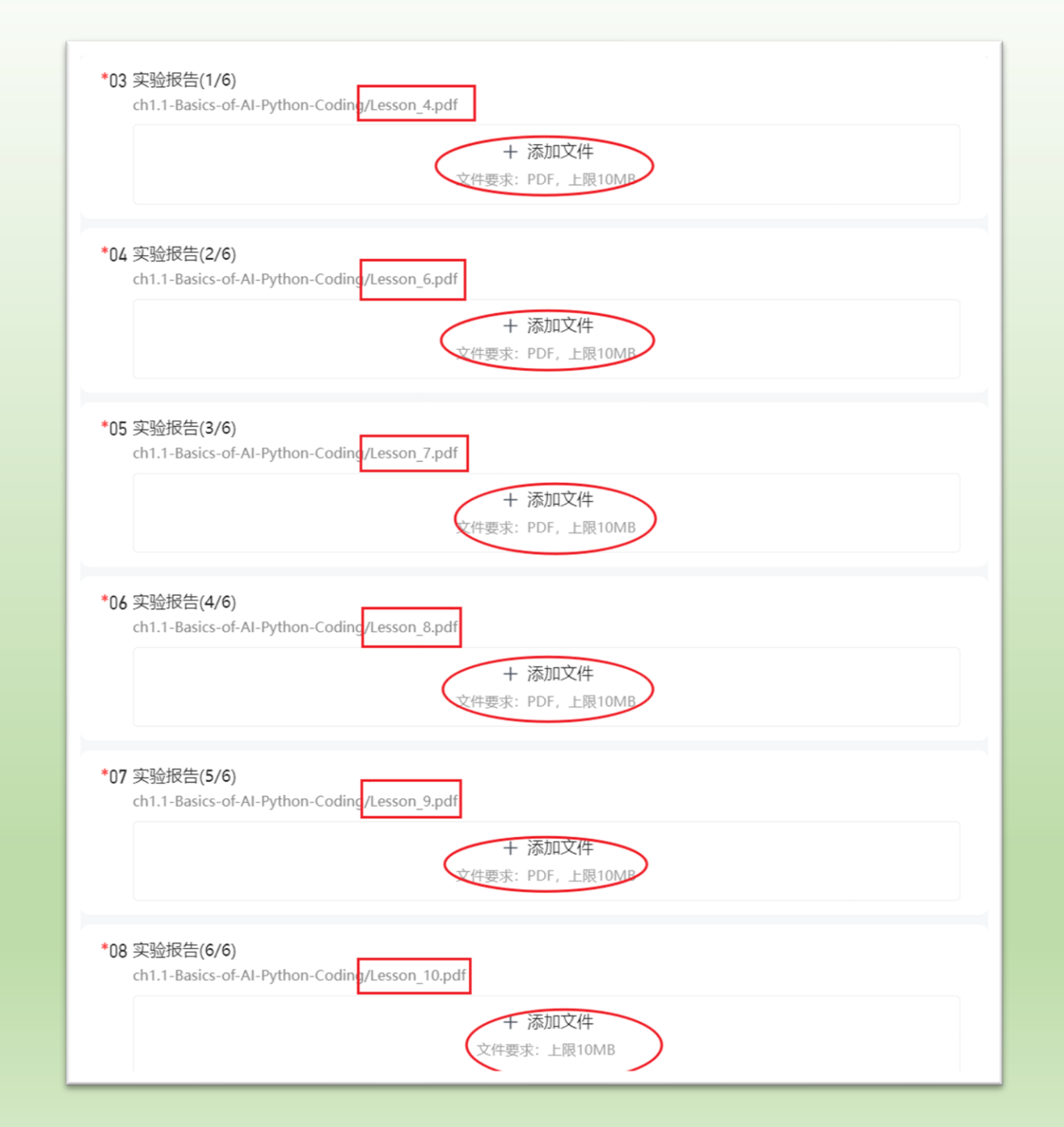